# **Firefox sichern**

Mit dem kleinen Tool Firesave kann man Firefox einfach und unkompliziert sichern oder migrieren und im Problemfall auch per Doppelklick wiederherzustellen. Das Tool Stammt von Carsten Knobloch, besser bekannt als Cachy, der unter stadt-bremerhaven.de einen sehr bekannten Technik-Blog betreibt. Das Tool funktioniert als Portable und bringt nichts Unerwünschtes als Nebenwirkung auf den PC.

### Anmerkung:

Bitte aber bedenken, dass das Ganze nur bei der gleichen Firefoxversion funktioniert! Schreibt man die Sicherung einer älteren Version auf eine neuere zurück gibt s Datensalat!

Sie finden das Tool hier als ZIP-Datei zum Download.

# Vorarbeit

- Entpacken Sie die Datei
- Legen Sie ein Verzeichnis z.B. D:\Sicherung\Firefox zur Aufnahme der Backupdateien an.

#### Anmerkung:

Dieses Verzeichnis kann auch auf einem USB-Stick liegen. Damit läßt sich die Sicherung später auch auf einem anderen als dem Quell-PC mit wenigen Handgriffen wiederherstellen.

## Backup

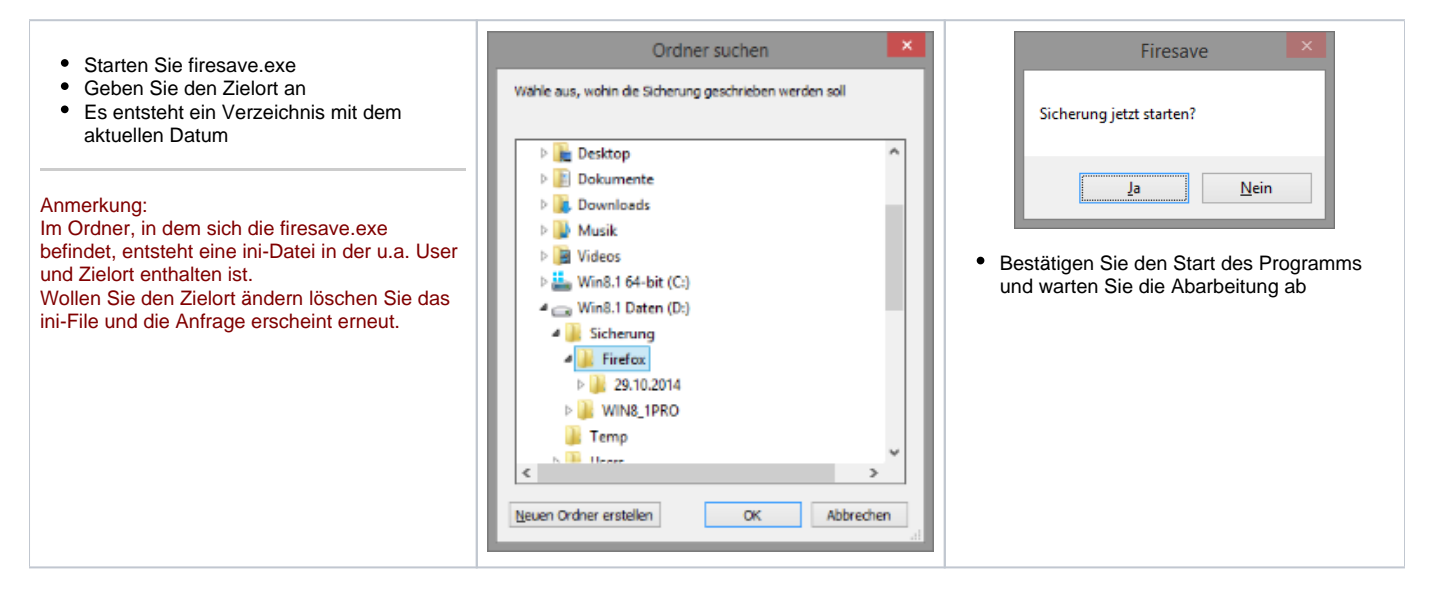

## Restore

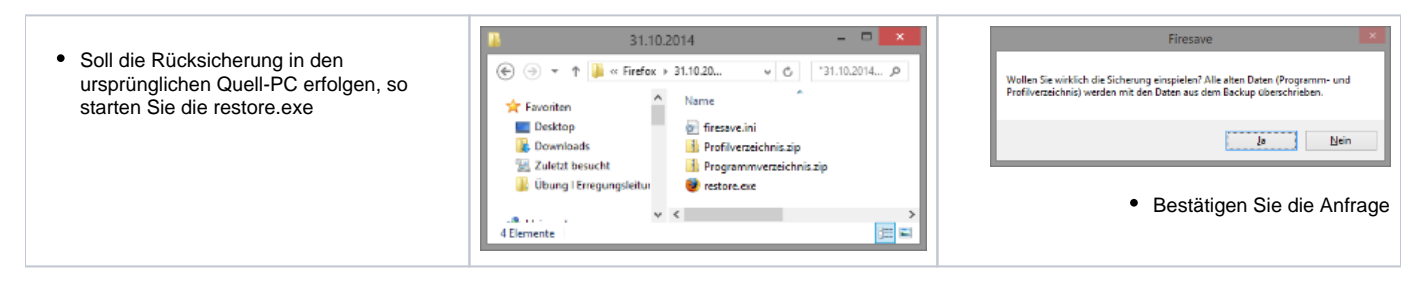

## Migration

Ist die Rücksicherung als Migration gedacht d.h. als Wiederherstellung auf einem anderen PC, muss vor dem Start der restore.exe die Konfigurationsdatei firesave.ini mit einem Editor geöffnet und die Pfade in den Bereichen

- backup=Quellpfadprofile=Zielpfad f
  ür die Mozillakonfigurationsdateien des Users

an die Zielverhältnisse angepaßt werden.

Danach kann die restore.exe ausgeführt werden. Firefox wird in Ihrem Profil wiederhergestellt und zeigt nach dem nächsten Firefoxprogrammstart die gewohnten Lesezeichen.